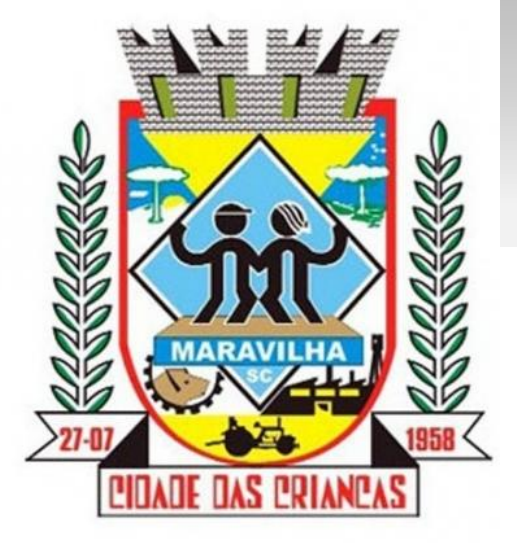

**MUNICÍPIO DE MARAVILHA - SC** 

°O BETHA

# Fly e-Nota

## Emissão de Nota Fiscal Eletrônica

## www.maravilha.sc.gov.br

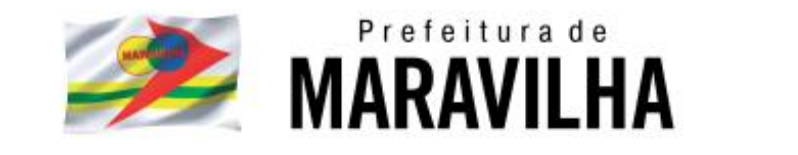

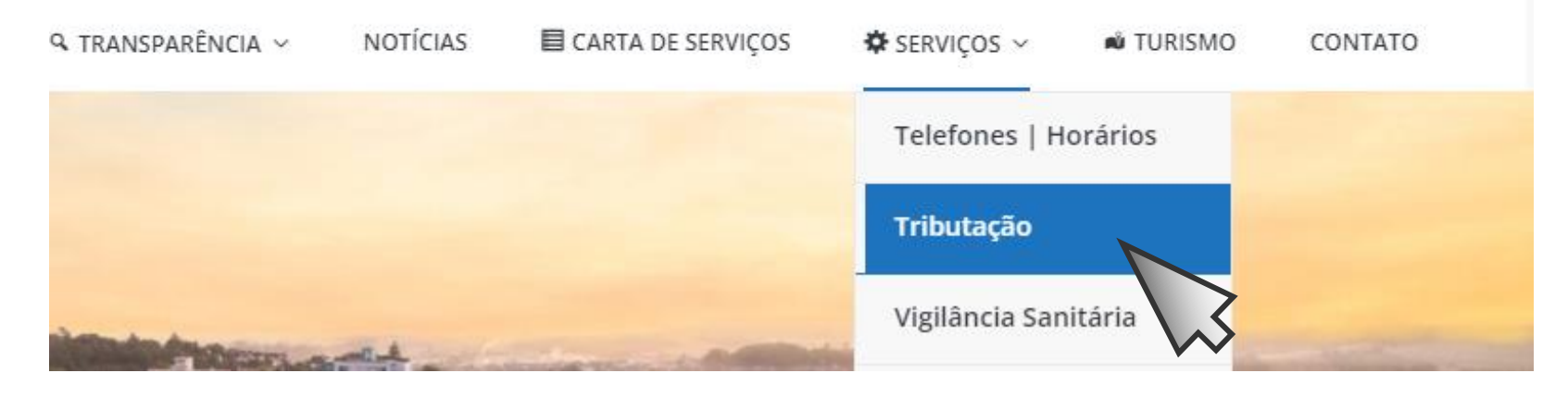

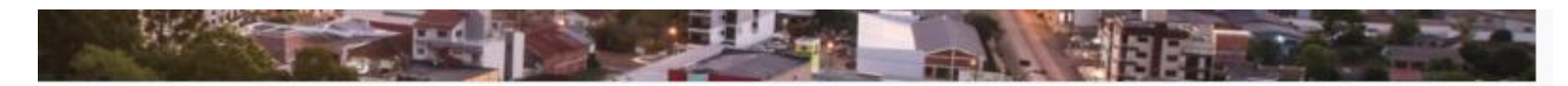

## Ou diretamente no ícone do slide

|                       | - |
|-----------------------|---|
|                       |   |
|                       |   |
|                       |   |
|                       |   |
|                       |   |
|                       |   |
| 1                     |   |
| 0/                    |   |
| /0                    |   |
|                       |   |
| and the second second |   |

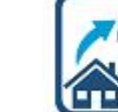

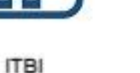

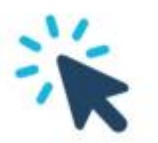

LEGISLACÃO

MUNICIPAL

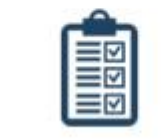

LIVRO ELETRÔNICO

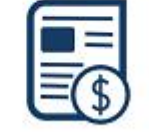

MINHA FOLHA

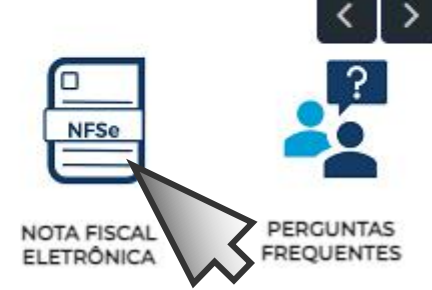

SS

## Setor Tributação

| Alvará / Taxa de Vistoria Anual              | IPTU                                       |
|----------------------------------------------|--------------------------------------------|
| Avaliação de imóveis (valor venal) e Espelho | ISS                                        |
| Cadastro de pessoa física – CPF              | ІТВІ                                       |
| Cadastro de Imóveis                          | Livro Eletrônico – Declaração de ISS       |
| Cadastro Tributário – Inscrição Municipal    | Nota Fiscal Avulsa – prestação de serviços |
| Calendário Fiscal                            | Nota Fiscal de Serviço Eletrônica – NFSe   |
| CND – Certidão Negativa / Positiva           | Situação do Contribuinte                   |
| Informações do cadastro – imóveis e empresas | Validar documentos                         |

## Nota Fiscal de Serviço Eletrônica – NFSe

ATENÇÃO: partir de 1º de setembro de 2023, os MEIs devem emitir notas de serviço diretamente no Sistema da Receita Federal. Dúvidas podem ser esclarecidas na Sala do Empreendedor da Casa da Cidadania – 3664-0044 ramal 680

Acessar Sistema da Nota Fiscal

Nota Fiscal MEI - Sistema Federal

Para empresas, profissionais liberais e autônomos que utilizam o sistema municipal (Betha Sistemas)

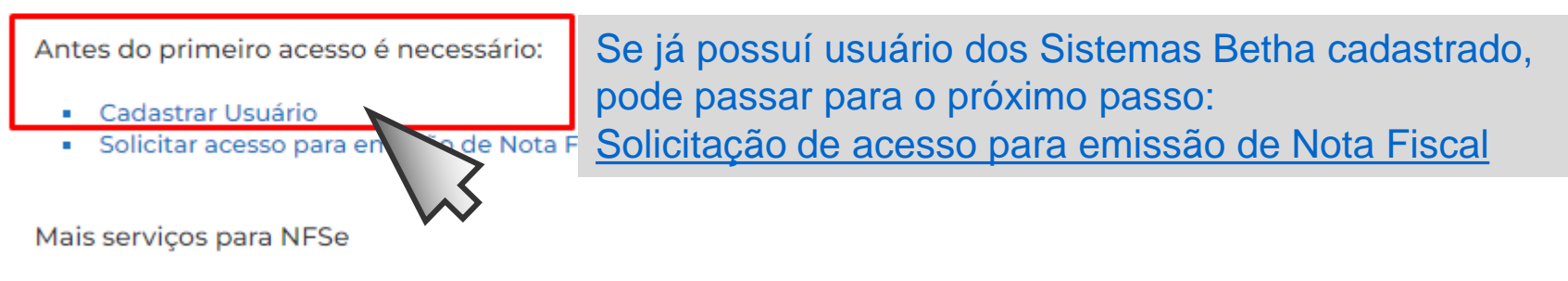

- Verificar autenticidade da NFSe
- Prestadores habilitados a emitir NFSe
- Denúncia Fiscal
- Documentação para Integração com o e-Nota

### Cadastro de usuário

Usuário de conexão: \* 🕴

| Criar um nome de usuário                                                                                                    |       |
|----------------------------------------------------------------------------------------------------|-------|
|                                                                                                    |       |
| Nome: *                                                                                                    |       |
| Seu nome                                                                                                    |       |
| E-mail: *                                                                                                    |       |
| Informar um e-mail válido, pois sera                                                                                                    | á     |
| Senha: *  Penha: *  Penha: | nail. |

Sua senha deve conter **8 ou mais caracteres** para que haja o mínimo de segurança.

Confirmação da senha: \*

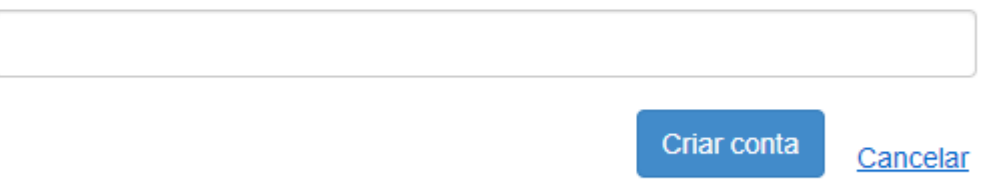

## Cadastro de Usuários

🏦 Caso você não valide seu cadastro em sete dias, este será excluído automaticamente.

Seu celular foi validado com sucesso, porém ele não serve para ativar seu cadastro, apenas será ativado assim que confirmar o e Com um celular validado é possível recuperar sua senha usando o mesmo.

#### Aguardamos a validação do seu e-mail

Enviamos uma mensagem para o seu e-mail contendo um link de validação.

Por favor, verifique para poder continuar.

Ainda não recebi a mensagem.

Ok, já validei

## Acessar a caixa do e-mail cadastrado e confirmar o cadastro

Com um usuário Betha Sistemas já validado, fazer a solicitação de acesso.

### Nota Fiscal de Serviço Eletrônica – NFSe

ATENÇÃO: partir de 1º de setembro de 2023, os MEIs devem emitir notas de serviço diretamente no Sistema da Receita Federal. Dúvidas podem ser esclarecidas na Sala do Empreendedor da Casa da Cidadania – 3664-0044 ramal 680

Acessar Sistema da Nota Fiscal

Nota Fiscal MEI - Sistema Federal

Para empresas, profissionais liberais e autônomos que utilizam o sistema municipal (Betha Sistemas)

Antes do primeiro acesso é necessário:

Cadastrar Usuário

Solicitar acesso para emissão de Nota Fiscal de Serviço Eletrônica (NFSe)

Mais serviços para NFSe

- Verificar autenticidade da NFSe
- Prestadores habilitados a emitir NFSe
- Denúncia Fiscal
- Documentação para Integração com o e-Nota

## Solicitação de Acesso PREFEITURA MUNICIPAL DE MARAVILHA

Caso a prefeitura acima informada, não seja a prefeitura selecionada por você clique aqui

# Usuário de conexão Usuário: Senha: Utilizar usuário e senha cadastrados e validar. IXXXXXXXXX Image: Matenção

Caso você não possua um usuário cadastrado na Central do Usuário da Betha Sistemas, clique aqui para realizar o cadastro, pois esta informação será necessária para o registro da solicitação de acesso.

|                         |                                      | Preencher o CNPJ da empresa que deseja solicitar acesso ao sistema.                       |  |  |  |  |
|-------------------------|--------------------------------------|-------------------------------------------------------------------------------------------|--|--|--|--|
| Dados cadastrais        |                                      | Os demais campos dos dados e endereços serão                                              |  |  |  |  |
| CPF / CNPJ:             |                                      | preenchidos automaticamente.                                                              |  |  |  |  |
| Nome / Razão social:    |                                      |                                                                                           |  |  |  |  |
| Endereço                |                                      | Caso isso não ocorra, verificar se o cadastro tributário na prefeitura está atualizado.   |  |  |  |  |
| CEP:                    | Município:                           | Bairro:                                                                                   |  |  |  |  |
| Logradouro:             |                                      | Número:                                                                                   |  |  |  |  |
| Complemento:            |                                      |                                                                                           |  |  |  |  |
| Informações par         | ra contato                           | Celular                                                                                   |  |  |  |  |
| -                       | , uxi                                |                                                                                           |  |  |  |  |
| E-mail do contribuinte: | Finalizar a<br>Não é neo<br>Aguardar | a solicitação.<br>cessário enviar do documento que será gerado.<br>a liberação do sistema |  |  |  |  |

## Aguardar a liberação do sistema

Se, ao acessar o sistema, for solicitado um <u>número serial</u>, significa que o sistema ainda não foi liberado pela fiscalização municipal.

Neste caso, deve-se aguardar a liberação.

## EMISSÃO DA NFSe

## Nota Fiscal de Serviço Eletrônica – NFSe

ATENÇÃO: partir de 1º de setembro de 2023, os MEIs devem emitir notas de serviço diretamente no Sistema da Receita Federal. Dúvidas podem ser esclarecidas na Sala do Empreendedor da Casa da Cidadania – 3664-0044 ramal 680

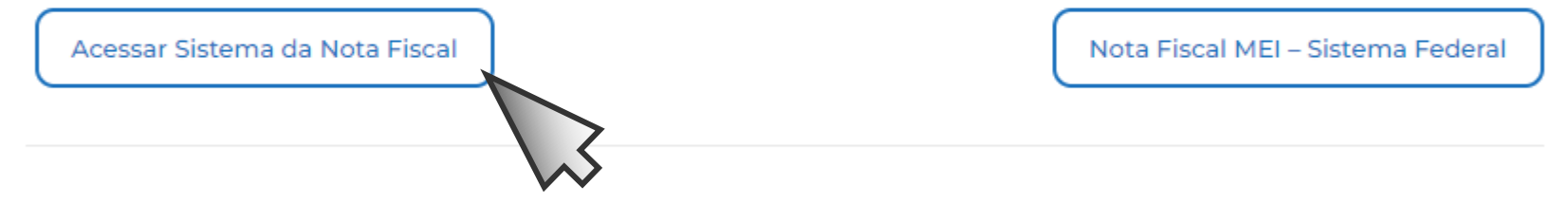

Para empresas, profissionais liberais e autônomos que utilizam o sistema municipal (Betha Sistemas)

Antes do primeiro acesso é necessário:

- Cadastrar Usuário
- Solicitar acesso para emissão de Nota Fiscal de Serviço Eletrônica (NFSe)

Acessar com o usuário e senha que foram cadastrados.

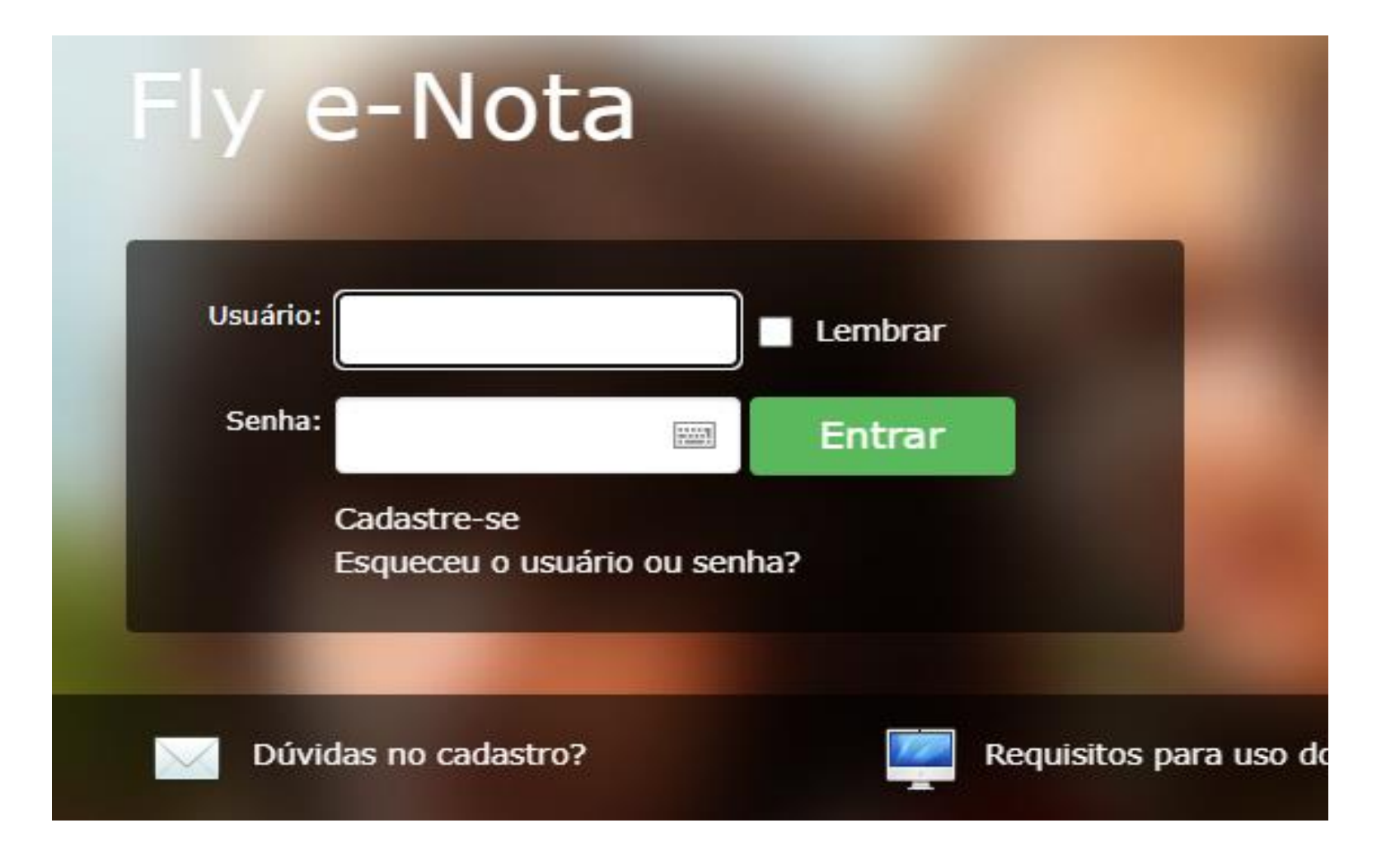

| Novo Prévia Emitir Emitir e Assin | ar           |                               |
|-----------------------------------|--------------|-------------------------------|
| 9 Numeração                       | Q N9NQG3MGB  | Normal                        |
| Data emis automática              | Competência: | Optante do simples:           |
|                                   |              | Não                           |
| Natureza da operação:             |              | Situação tributária do ISSQN: |
| 1 - Tributação no município       | •            | N - Normal                    |

| Recibo Provisório  | o de Serviço         |               |            |                  |                      |
|--------------------|----------------------|---------------|------------|------------------|----------------------|
| RPS:               | Série                | RPS:          | Q Data RPS | <u>3:</u><br>° 📩 | Lote:                |
| Tomador do serv    | iço                  |               |            |                  |                      |
| Dados principais   | Dados adicionais     | Intermediário | do serviço |                  |                      |
| Tomador estran     | geiro                |               |            |                  |                      |
| CPF/CNPJ:          |                      | Inscrição     | municipal: | Inscrição e      | estadual:            |
| Nome/Razão social  | :                    | Nome fant     | tasia:     | E-mail:          |                      |
| Site:              |                      |               |            |                  | E-mail e obrigatorio |
| CEP:               |                      | ٩             |            |                  |                      |
| Município:         | Q                    |               |            |                  | Estado:              |
| Optante do Simples | 51                   | Porte da e    | empresa:   |                  |                      |
| Selecione          |                      | ▼ Seleci      | ione       | •                |                      |
| Serviço descont    | tado pela prefeitura |               |            |                  |                      |

| Servi<br>Servig                                      | <b>iço</b><br>;o:                                                                                                    | Ca              | Código do serviço, conforme Lei Federal 116/2003                                                                                    |           |                     |     |                |                    |                            |          |                    |              |
|------------------------------------------------------|----------------------------------------------------------------------------------------------------|-----------------|----------------------------------------------------------------------------------------------------|-----------|---------------------|-----|----------------|--------------------|----------------------------|----------|--------------------|--------------|
| Alíquo<br>5,00                                       | ota:                                                                                                    |                 | Se for empresa optante do Simples Nacional, informar a alíquota.                                                                    |           |                     |     |                |                    |                            |          |                    |              |
| Prestado no país: Município:<br>S - Sim   Município: |                                                                                                    |                 |                                                                                                    |           |                     |     |                |                    |                            |          |                    |              |
| Discri                                               | Discriminação do serviço:<br>Descrever / detalhar o serviço (até 2.000 caracteres)                                                                                                    |                 |                                                                                                    |           |                     |     | ٩              |                    |                            |          |                    |              |
| Valor                                                | do serviço                                                                                                    | 8               | Quantidade: Total do serviço:                                                                                                    |           |                     |     |                |                    |                            |          |                    |              |
| Desc.<br>0,00<br>Adici                               | condicion                                                                                                    | ado:<br>;0      | 1,0000     0,00       Desc. incondicionado:     Deduções:     Base de cálculo:     Valor ISS:       0,00     0,00     0,00     0,00 |           |                     |     |                |                    |                            |          |                    |              |
| Ser                                                  | rviços<br><sup>ditar</sup>   <sub>@</sub> Ex                                                                                                    | cluir           |                                                                                                    |           |                     |     |                |                    |                            |          |                    |              |
|                                                      | Serviço                                                                                                    | Discriminação d | o serviço                                                                                                    | Município | Valor do<br>serviço | Qtd | Valor<br>total | Des<br>condicionad | c. Desc.<br>incondicionado | Deduções | Base de<br>cálculo | Valor<br>ISS |
| -                                                    | Serviço       Discriminação do serviço       Município       Valor do serviço       Qtd       Valor total       Desc. condicionado       Deduções       Base de cálculo       Valor ISS         V       V <td< th=""></td<> |                 |                                                                                                    |           |                     |     |                |                    |                            |          |                    |              |
| E E                                                  | ditar 🛛 😭 Ex                                                                                                    | Guir            |                                                                                                    |           |                     |     |                |                    |                            |          |                    |              |

|            | Serviço                         | Discriminação do serviço                              | Municipio | serviço | Qtd | total | condicionado | incondicionado | Deduçoes | cálculo | ISS |
|------------|---------------------------------|-------------------------------------------------------|-----------|---------|-----|-------|--------------|----------------|----------|---------|-----|
| ⊇² E¢      | itar 🕃 Ex                       | cluir                                                 |           |         |     |       |              |                |          |         |     |
|            |                                 |                                                       |           |         |     |       |              |                |          |         |     |
|            |                                 |                                                       |           |         |     |       |              |                |          |         |     |
| _          |                                 |                                                       |           |         |     |       |              |                |          |         |     |
| E-n        | nails par                       | a notificação                                         |           |         |     |       |              |                |          |         |     |
| E-n<br>≩A¢ | nails par<br>licionar   🎧       | a notificação<br>Editar   🔉 Excluir                   |           |         |     |       |              |                |          |         |     |
| E-n<br>⊋A¢ | nails par<br>licionar  <br>  De | a notificação<br>•Editar   🔉 Excluir  <br>stinatários |           |         |     |       |              |                |          |         |     |

| Informações adio      | tionais               |                                       |                   |
|-----------------------|-----------------------|---------------------------------------|-------------------|
| Tributos federais     | Condições de pagament | o Construção civil Outras informações |                   |
| Calcular tributos feo | lerais                |                                       |                   |
| PIS:                  |                       | COFINS:                               | INSS:             |
| Imposto de renda:     |                       | CSLL:                                 | Outras retenções: |
|                       |                       |                                       |                   |

| Valores da nota                     |                                                          |                                              |
|-------------------------------------|----------------------------------------------------------|----------------------------------------------|
| Total de serviços:                  | Valor líquido:                                           | Base cálculo ISS:                            |
| Novo Prévia Emitir Emitir e Assinar | Para emissão no ambiente web<br>com certificado digital. | o, <u>n<b>ão</b></u> é necessário assinatura |

# É necessário habilitar a abertura de janelas pop-up para visualizar a nota em PDF.

### **No Google Chrome**

|                                        | Pop-up bloqueado   |
|----------------------------------------|--------------------|
| Se han bloqueado los siguientes pop-up | os en esta página. |
| OPermitir siempre pop-ups de           |                    |
| Seguir bloqueando pop-ups              |                    |
| Administrar bloqueo de pop-ups         | Ok                 |

#### OU

No canto superior direito, clique no menu do Google Chrome .

Clique em Configurações.

Clique em Mostrar configurações avançadas.

Em "Privacidade", clique em Configurações de conteúdo.

Em "Pop-ups," selecione Não permitir que nenhum site mostre pop-ups (recomendado) ou Permitir que todos os sites exibam pop-ups.

### **No Mozila Firefox**

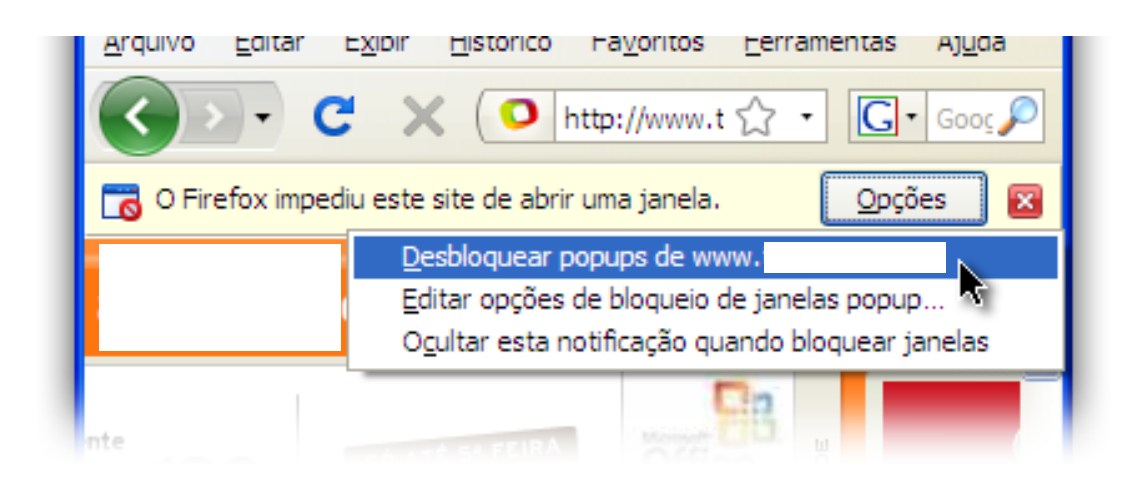

#### OU

- Clique no botão de Configurações
- Opções
- Selecione o painel Conteúdo.
- Exceções

Município de Maravilha-SC

Setor de Tributação nfse@maravilha.sc.gov.br (49) 3664-0044 – ramal 263